OFFICE FOR VICTIMS OF CRIME

JUSTICE FOR VICTIMS . JUSTICE FOR ALL

Victims of Crime Act Victim Compensation Performance Measure Reporting

November 2022

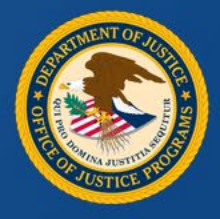

#### Announcements

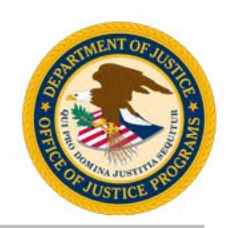

- This session is being recorded and will be available on the Office for Victims of Crime (OVC) website.
- A copy of the slides will be sent to all participants after the presentation.
- Type your questions in the Q&A box and the team will respond.
- Type comments and responses to the presenter and participants in the chat box.
- All participants are automatically muted upon entering the session.
- If you experience technical difficulties during this session, send a private chat message requesting assistance to Harif Balogun.

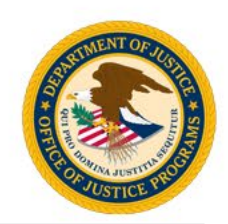

# How long have you been supporting OVC victim compensation award activities?

#### Post your answer in the chat box.

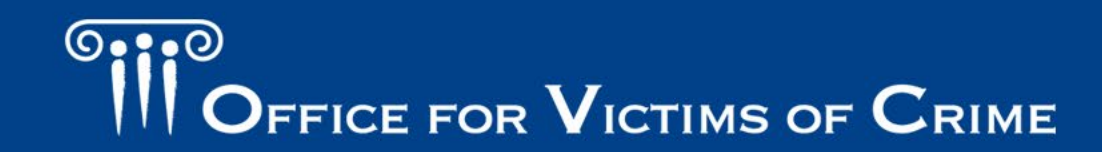

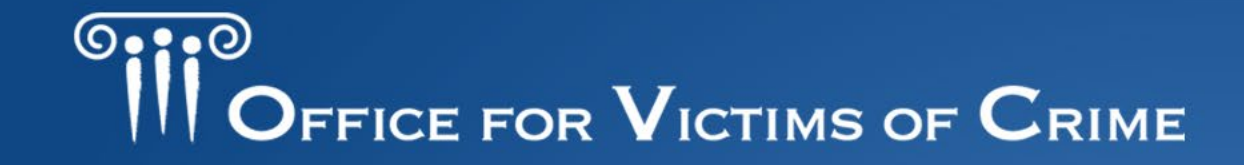

JUSTICE FOR VICTIMS . JUSTICE FOR ALL

# Victim Compensation Performance Measure Reporting

#### November 2022

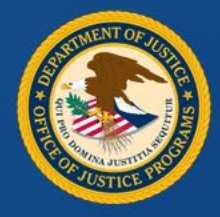

#### **Overview**

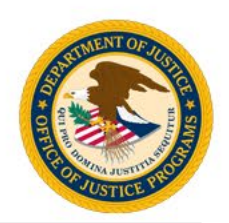

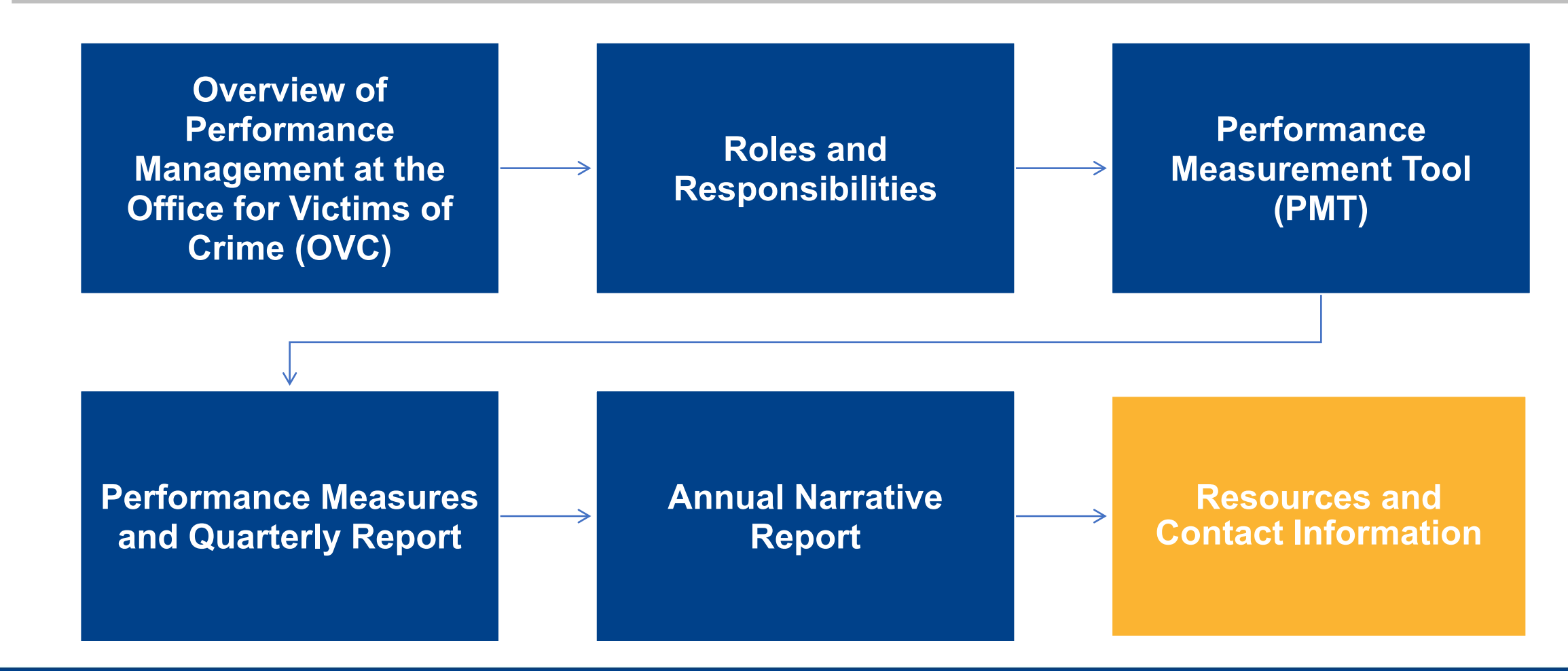

OFFICE FOR VICTIMS OF CRIME

# Office for Victims of Crime Performance Measurement Overview

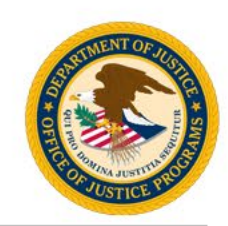

#### Management is the systematic use of:

- Strategic plans
- Goals
- Performance indicators
- Evaluations
- Reporting

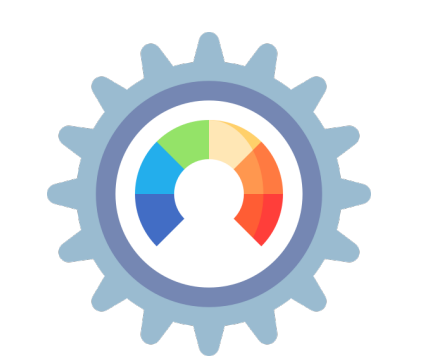

#### Measures are:

- Parameters against which progress toward goals is assessed
- Information or data showing achievement of desired goals or results

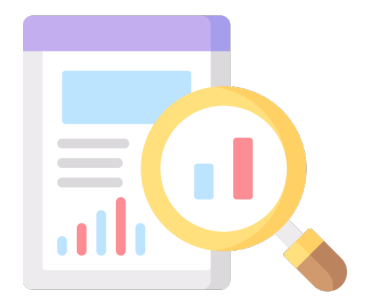

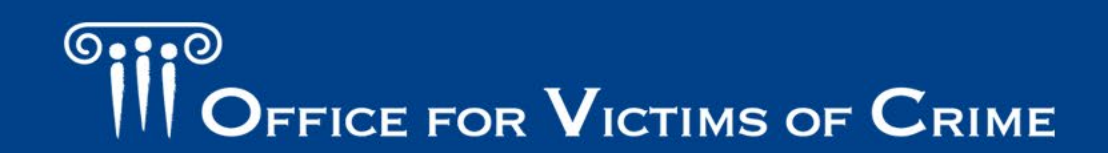

### How OVC Uses Victim Compensation Data

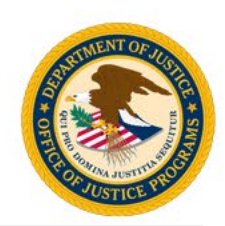

The accuracy and timeliness of reporting data is extremely important. Data reported by grantees allows OVC to:

- Demonstrate the value and specific benefits of the program to Congress, federal and state government agencies, the victim services field, the general public, and other stakeholders.
- Generate an annual report on the program to demonstrate output of grant funds.
- Emphasize progress made toward achievement of OVC's strategic and program goals.
- Reach target audience of grantees and general public.

### Why is Grant Performance Data Important?

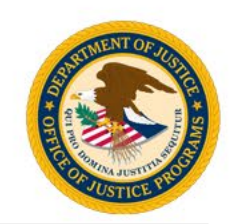

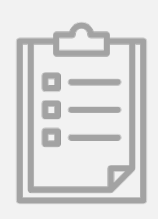

President's Management Agenda: Results-oriented Accountability for Grants

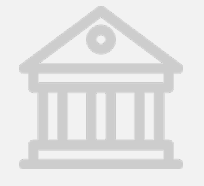

Foundations for Evidence-based Policymaking Act

Grant Reporting Efficiency and Agreement Transparency

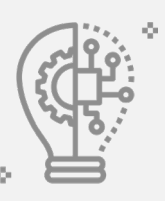

Grant Performance and Results Act (GPRA) – Modernization Act

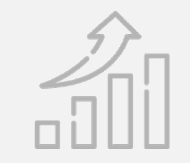

Across the federal government, focus is shifting to *grantee performance* over basic compliance with regulations.

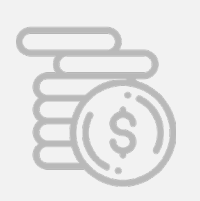

Revisions to Uniform Grants Guidance

OFFICE FOR VICTIMS OF CRIME

#### **Examples of Data Analysis**

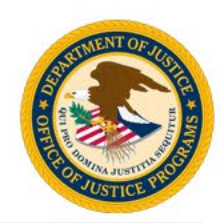

#### **Program Data Reports**

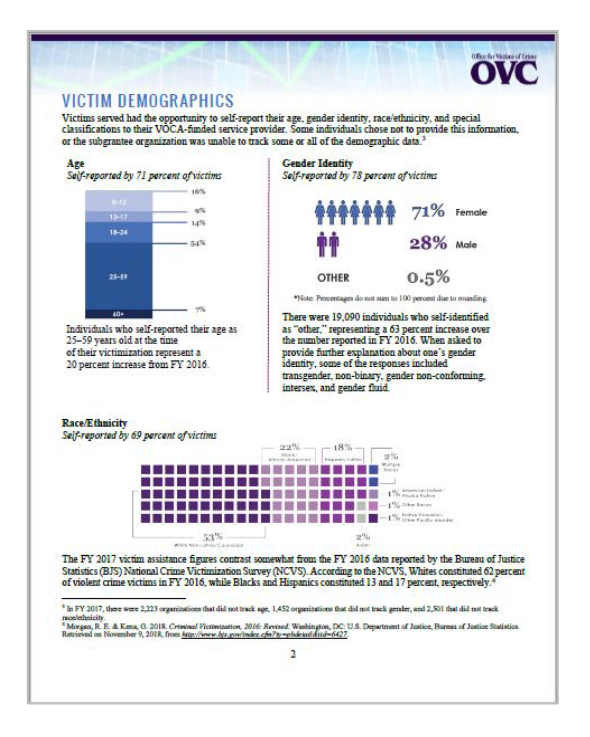

#### **Topical Snapshots**

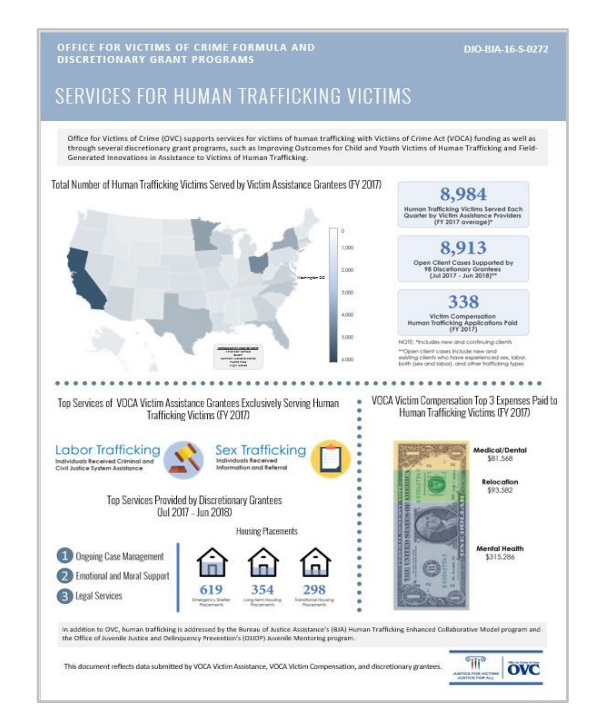

#### Measure Review & Data Collection Tools

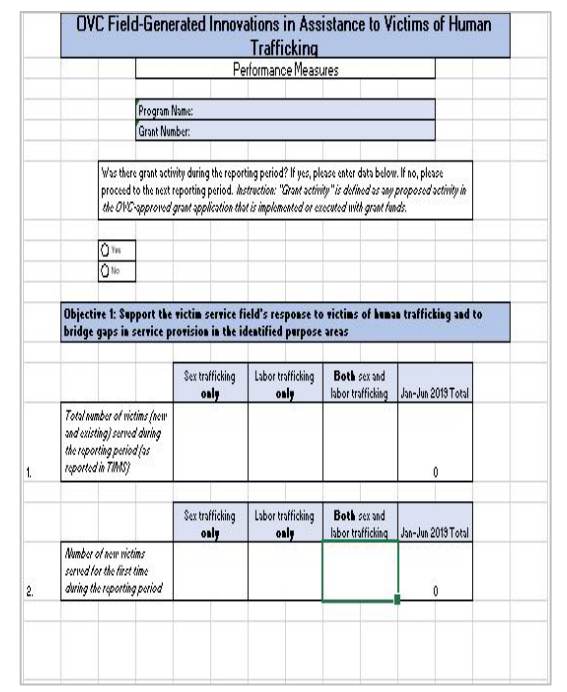

# OFFICE FOR VICTIMS OF CRIME

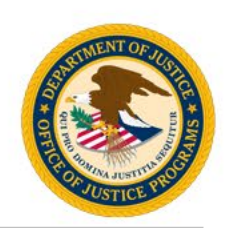

#### **Parties Involved:**

- **Grantee**: The primary grant recipient of funds directly from OVC.
- State Administering Agency (SAA): The grantee; the state office responsible for receiving Victims of Crime Act (VOCA) victim assistance and victim compensation funds and reporting data.

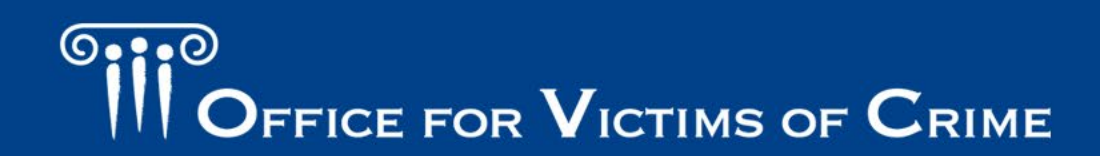

### Performance Measurement Reporting Systems

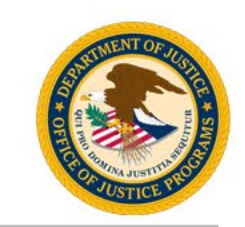

- **Performance Measurement Tool (PMT):** A web-based reporting system in which grantees can electronically submit qualitative and quantitative program performance data.
- Justice Grants System (JustGrants): A grants management system that provides applicants and grantees with an end-to-end experience throughout key parts of the grants management lifecycle.

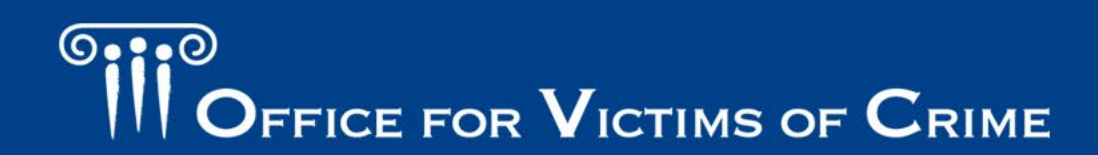

#### **Performance Measurement Reports**

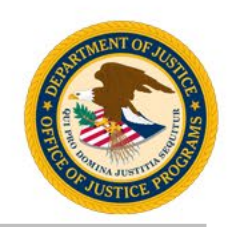

- **Quarterly Performance Measure Report:** This report collects quantitative information on compensation applications received, and payments made, and is submitted by grantees into the PMT on a quarterly basis.
- **Annual Narrative Report:** This report collects qualitative information on activities and/or factors that impact program delivery such as emerging trends, policy changes, and outreach efforts; submitted by grantees into the PMT on an annual basis.
- Annual Grantee Report: This report contains aggregated quarterly data from the fiscal year, in addition to the annual narrative responses; automatically generated in the PMT.
  - This PDF report must be downloaded from the PMT and uploaded to JustGrants by December 30, each year.
  - The Annual Narrative Report responses must be compiled with the Annual Grantee Report in one PDF to be submitted in JustGrants, not separately or in a Microsoft Word format.
- \* This guidance and these reports are specific to formula awards. Grantees should pay close attention to the requirements for each OVC award they report on as they might be different than the requirements for formula awards.

## **Roles and Responsibilities**

#### Role of the Office for Victims of Crime Team

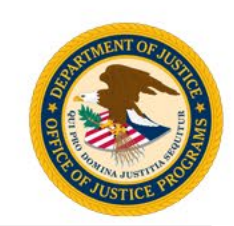

| Team Member                                                                                                    | Level of Support                                 | Responsibility                                                                                                    |
|----------------------------------------------------------------------------------------------------|--------------------------------------------------|----------------------------------------------------------------------------------------------------|
| OVC Grant Management<br>Specialist                                                                                                    | Dedicated Oversight                              | <ul> <li>Review annual reports for completeness and reasonableness.</li> <li>Articulate how performance measures relate to specific project activities that grantees perform.</li> </ul>                                                                                                    |
| OVC Performance<br>Management TeamDedicated Support• Provide subject matter and troubleshooting experi-<br>Collaborate with data analysts, helpdesk specialis<br>determine grantee needs and develop resources.<br> |                                                  | <ul> <li>Provide subject matter and troubleshooting expertise on the PMT system.</li> <li>Collaborate with data analysts, helpdesk specialists, and OVC grant managers to determine grantee needs and develop resources.</li> <li>Support grantees with data entry to promote consistency and accuracy.</li> <li>Respond to performance measure and PMT inquiries.</li> </ul>                    |
| OVC SAA Grantee                                                                                                    | Dedicated Action:<br>Reporting and<br>Management | <ul> <li>Collect all data required in the PMT and accurately submit data to OVC.</li> <li>Identify individuals in your organization who will have access to the PMT and maintain your organization's profile page.</li> <li>Submit data via PMT and JustGrants by the deadlines established for your program.</li> <li>Clarify and update data in response to any inquiries from OVC.</li> </ul> |

OFFICE FOR VICTIMS OF CRIME

### Real Life Grantee Performance Management

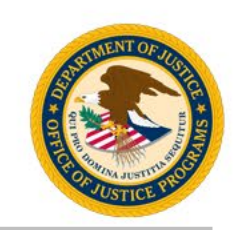

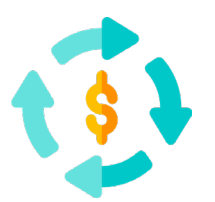

Collect Data – Speak with new staff members about the data needed quarterly and annually. Review the standard OVC validations and any additional state required measures. Consider a data collection system for protection and safety protocols to secure data.

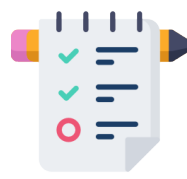

Track Data – Find a common language to use with staff members around performance measures tied to award goals. Identify who should collect, track, and report. Points of contact (POCs) help ease data validation by tracking areas of success or potential areas for improvement.

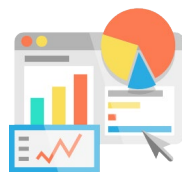

Report – Provide system access and knowledge of reporting platforms to identified staff members. Know the due dates and plan enough time to review and create reports.

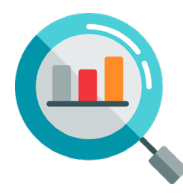

Check Data – Set up internal usability checks of data. Clarify and update data in response to any questions from OVC data analysts during a quarterly verification. Consider data collection activity as part of standard award management.

OFFICE FOR VICTIMS OF CRIME

Performance Measurement Tool System Tips and Highlights

### Performance Measurement Tool Tips

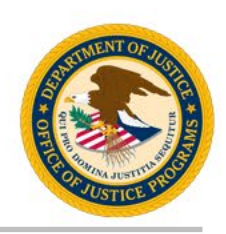

- The PMT system works best in Google Chrome 4.1.0 and above, Internet Explorer 11 and above.
- Enter values higher than zero (0) for individuals served and services.
- Hovering over underlined text will prompt an explanation to appear.
- Enter a numeric value in all fields marked **Number**. No other value will be accepted.
  - Exceptions are Not Reported (NR) and Not Tracked (NT), as instructed.

- Answer all questions on the page, then select **Save and Continue**.
- Avoid the Back button Before going back to another page, select Save and Continue or click another tab.

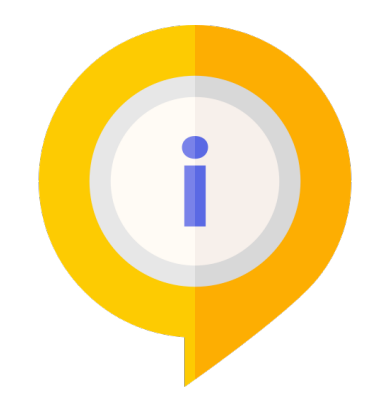

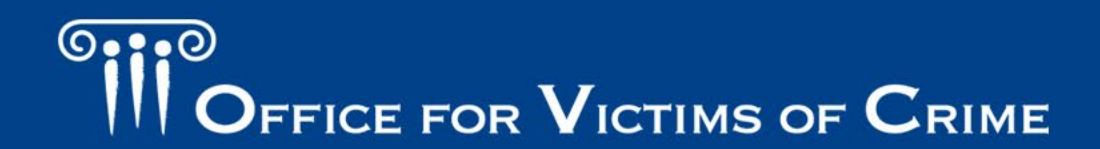

#### **Performance Measurement Tool**

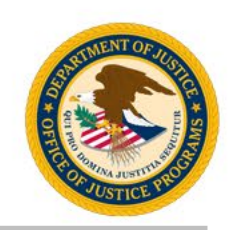

- PMT website: <u>https://ojpsso.ojp.gov/</u>.
- Your email is your username.
- Each person must have their own account for security purposes. Do not share accounts.
- Forgot your password?
  - 1. Enter username and leave the password field blank.
  - 2. Select Forgot Password.
  - 3. Answer challenge questions.

| ser Name                        |                                                                                                    |                                                                                             |
|---------------------------------|----------------------------------------------------------------------------------------------------|---------------------------------------------------------------------------------------------|
| ser Name                        |                                                                                                    |                                                                                             |
|                                 | Password                                                                                                    |                                                                                             |
| mail Address                    | Maximum of 3 attempts                                                                                                    | <mark>jin</mark>                                                                            |
|                                 | Forgot Passw                                                                                                    | ord                                                                                         |
|                                 |                                                                                                    |                                                                                             |
| <u>Please note</u> : JavaScrip  | t must be enabled to use this site. If not, site navigation                                                                                |                                                                                             |
| will not work properly.<br>how. | If you need to enable JavaScript, click <u>here</u> to find out                                                                            |                                                                                             |
|                                 |                                                                                                    |                                                                                             |
|                                 |                                                                                                    |                                                                                             |
|                                 |                                                                                                    | -                                                                                           |
| <b>BJA</b> O                    |                                                                                                    |                                                                                             |
|                                 |                                                                                                    | -                                                                                           |
|                                 |                                                                                                    |                                                                                             |
|                                 | U.S. DEPARTMENT OF JUSTIC                                                                                                    | E                                                                                           |
|                                 | <b>Office of Justic</b>                                                                                                    | e Programs                                                                                  |
|                                 | No. of the second second second second second second second second second second second second second second se                            | 8                                                                                           |
|                                 | Building Solutions • Supporting Com                                                                                                    | munities • Advancing Justice                                                                |
|                                 | Building Solutions • Supporting Com Performance Measurement                                                                                | ent Platform                                                                                |
|                                 | Building Solutions • Supporting Com<br>Performance Measurem<br>Note: The PMT system works best and supports Google Chrome 4.1.0            | munities • Advancing Justice<br>ent Platform<br>and above and Internet Explorer (IE) 11 and |
|                                 | Building Solutions • Supporting Com<br>Performance Measurem<br>Note: The PMT system works best and supports Google Chrome 4.1.0            | munities • Advancing Justice<br>ent Platform<br>and above and Internet Explorer (IE) 11 and |
|                                 | Building Solutions • Supporting Com<br>Performance Measurem<br>Note: The PMT system works best and supports Google Chrome 4.1.0<br>OVC PMT | munities • Advancing Justice<br>ent Platform<br>and above and Internet Explorer (IE) 11 and |
|                                 | Building Solutions • Supporting Com                                                                                                    | munities • Advancing Justice                                                                |

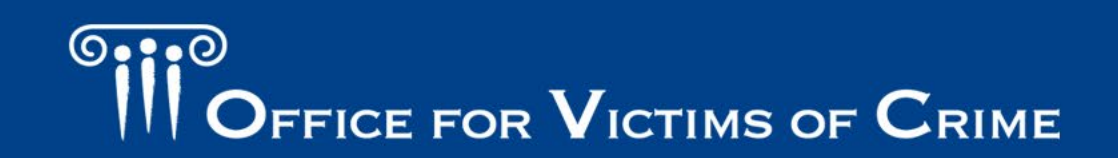

#### Menu Bar

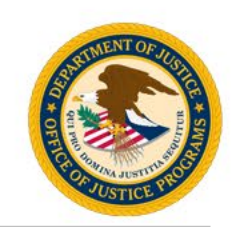

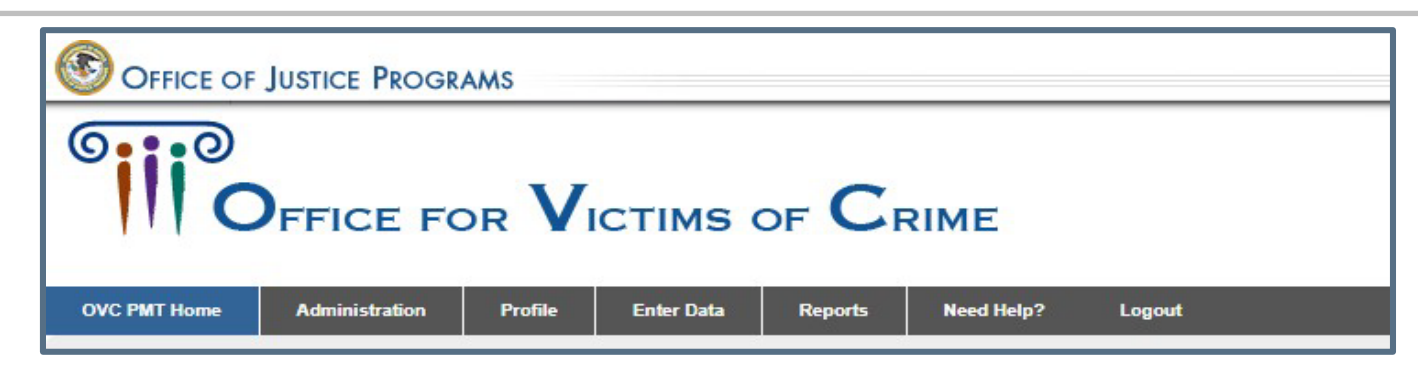

- **OVC PMT Home**: General information about award(s) and reporting schedule
- Administration: Details of federal awards and user information associated
- **Profile**: Contact information for your organization and organization POC
- Enter Data: Data entry pages for performance measures
- **Reports**: List of current and past reports and their status
- Need Help?: Resources for using the PMT
- **Logout**: Disconnect from the PMT system

#### Administration: User Management

| OVC PMT Home     Administration     Profile     Enter Dat     Reports     Need Help?     Logout       Current User     Federal Award List     User Management     Vertical Award List     Vertical Award List |     |                 |                             |      |
|----------------------------------------------------------------------------------------------------|-----|-----------------|-----------------------------|------|
| List Current Users                                                                                                    |     |                 |                             |      |
| Search:                                                                                                    |     |                 |                             |      |
| Matthew Kervon 844842503 OV/CPMTTierd@bin usdoi gov Delete                                                                                                    | Ÿ   |                 |                             | <br> |
|                                                                                                    | Cre | eate New User 1 | Form                        | <br> |
| Add a new user                                                                                                    |     | First Name:     | Required                    |      |
|                                                                                                    |     | Last Name:      | Required                    |      |
| 1. Hover your mouse over Administration from the                                                                                                    |     | Email:          | Required                    |      |
| top navigation bar and click User Management.                                                                                                    |     |                 | (format: joe@smith.com)     |      |
| 2. To add a new user, click the Add a New User                                                                                                    |     | Phone:          | Required                    |      |
| button.                                                                                                    |     |                 | (format: (999)999-9999x999) |      |
| 3. After entering the new user information in all                                                                                                    |     |                 | Save Cancel                 |      |
| fields, click <b>Save</b> to create a new user.                                                                                                    |     |                 |                             |      |

OFFICE FOR VICTIMS OF CRIME

#### $\bigcirc \bullet \bullet \bullet \circ \circ$ FFICE FOR VICTIMS OF CRIME

JUSTICE FOR VICTIMS 
 JUSTICE FOR ALL

#### **Profile Tab**

- Here you can view the grantee ٠ organization and grant(s) information (image 1). This information is pulled from JustGrants and is not editable within PMT.
- View the contact information for each award by selecting the "+" symbol (image 2).
- If any information on the Profile page is incorrect, correct it in JustGrants.

| Logarivante      | EST - Victim Compensation |  |  |
|------------------|---------------------------|--|--|
| DUNSNumber       | 1                         |  |  |
| OJPVendorNumber: | 222200000                 |  |  |
| Address          | 811 Seventh Street NW     |  |  |
| City             | Nashington                |  |  |
| State            | ¥A                        |  |  |
| ZipCode          | 20001                     |  |  |

The grant award provides funds from the Crime Victims Fund to enhance State victim compensation payments to eligible crime victims. Victims of Crime Act

(VOCA) compensation funds provide financial assistance to Federal and State victims of crime. NC/NCF

1

2

CONTACT INFORMATION - 2018-V1-AA-000 \$ 600 000 00

2017-10-01

2021-09-30

Matthew Kenyon

810 Seventh Street NW (844) 884-2503

OVC FY18 VOCA VC

OVCPMTTier4@ojp.usdoj.gov

FY18 VOCA Victim Compensation

PMT Helpdesk

2018

Award Amount

Grant Manager

POC Name

POC Address

POC Phone

POC Email Fiscal Year

Solicitation

Program Title

Project Description

Project Start Date Project End Date

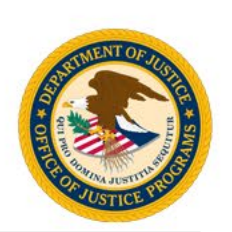

# Performance Measurement Tool Reports

#### Start Here: Enter Data Tab

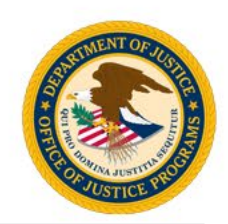

The PMT requires data to be completely entered for each quarter before the user has the option of entering data for the following quarter.

| OVC PMT Home           | Administration                                                                                                    | Profile | Enter Data | Reports | Need Help? | Logout |
|------------------------|----------------------------------------------------------------------------------------------------|---------|------------|---------|------------|--------|
| Please t<br>button bef | Please be aware that your session will time out 30 minutes after you stop saving data. To avoid losing or having to reenter data, click the 'save' button before leaving the system unattended or when you're finished entering data. Select Reporting Period 07/01/2019 - 09/30/2019 |         |            |         |            |        |
| Continue               |                                                                                                    |         |            |         |            |        |

- 1. Hover over the **Enter Data** tab.
- 2. Select the desired reporting period from the dropdown list and click **Continue**.

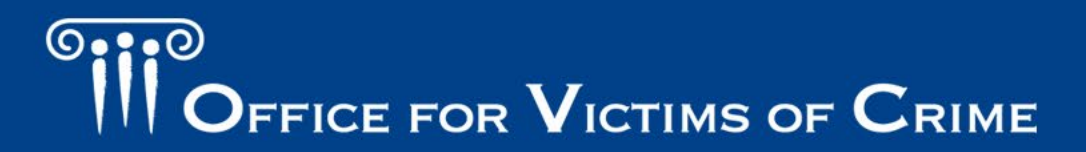

#### Enter Data: Quarterly Performance Measures

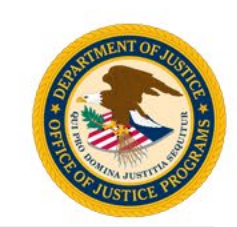

Fields labeled "Number" or "Number Required" will only accept a numeric response. You will not be able to enter text, decimals, or special characters.

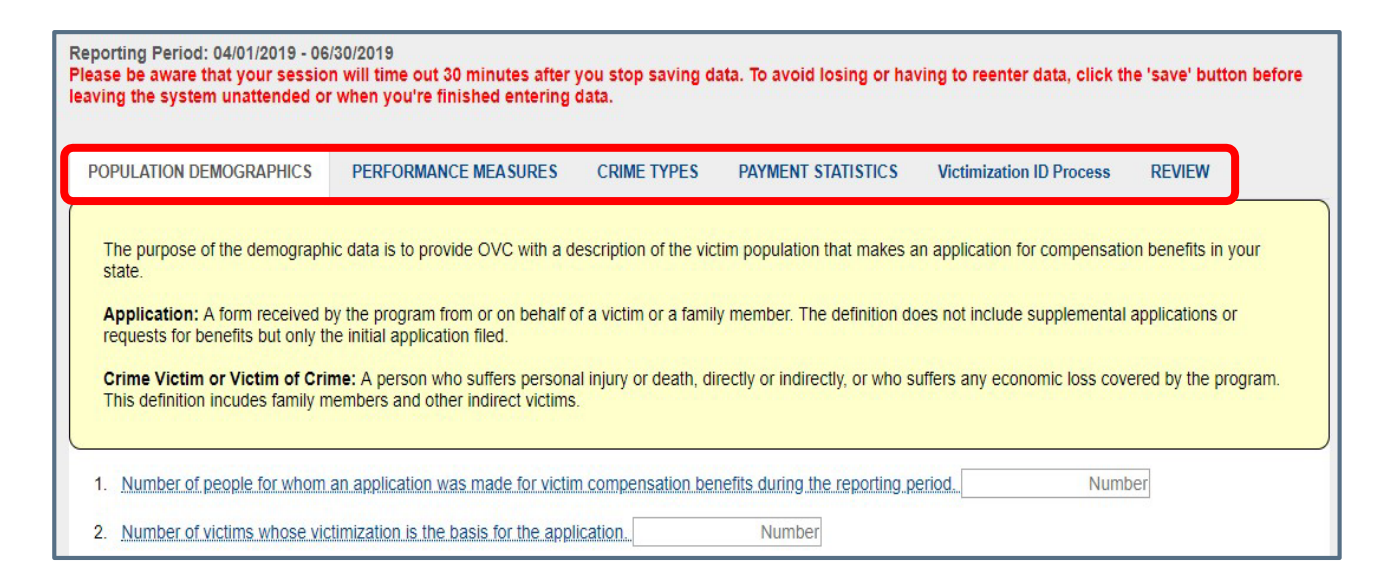

You can navigate to different sections of the report by using the secondary navigation menu above the data entry fields.

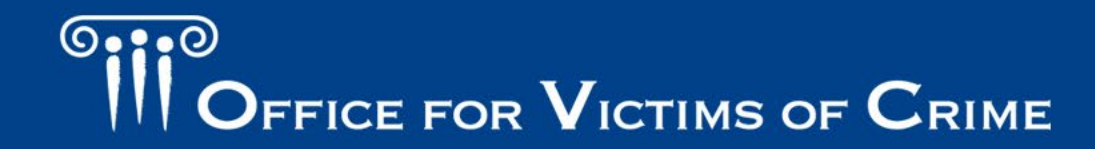

#### **Questions 1–3: Population Demographics**

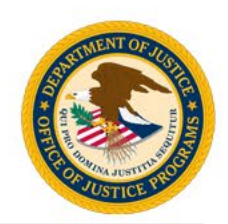

| 1. Number of people for whom an application was made for victim compensation benefits during the reporting pe | eriod. Number |
|----------------------------------------------------------------------------------------------------|---------------|
| 2. Number of victims whose victimization is the basis for the application. Number                             |               |

- **Question 1:** Provide a unique total count of all **people** included in applications for benefits during the reporting period. In addition to victims, this may include spouses, parents, and/or other relatives.
- **Question 2:** Indicate the number of **victims** whose victimization was the basis for those applications.
  - This number should be **less than or equal to** the number reported in **Question 1**.

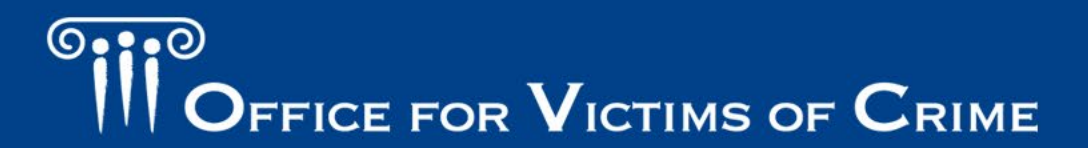

### Questions 1–3: Population Demographics

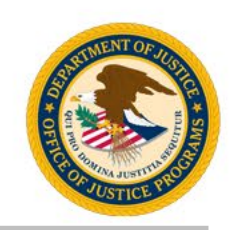

- The table represents the race/ethnicity, gender, and age of each **victim** whose victimization is the basis for the application for compensation benefits (received during the reporting period).
- This data is used for statistical purposes to comply with federal regulations.

| RACE/ETHNICITY (self-reported) Population            | Number of Victims |
|------------------------------------------------------|-------------------|
| American Indian or Alaska Native                     | Number            |
| Asian                                                | Number            |
| Black or African American                            | Number            |
| Hispanic or Latino                                   | Number            |
| Native Hawaiian or Other Pacific Islander            | Number            |
| White Non-Latino or Caucasian                        | Number            |
| Some Other Race                                      | Number            |
| Multiple Races                                       | Number            |
| Not Reported                                         | Number            |
| Not Tracked                                          | Number            |
| Race/Ethnicity Total<br>(auto-calculated after save) |                   |

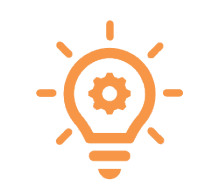

The total number of individuals in each demographic category **should equal** the number of victims indicated in **Question 2**.

OFFICE FOR VICTIMS OF CRIME

#### **Questions 4–9: Performance Measures**

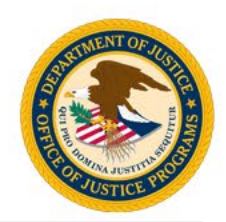

Based on your program's general procedure. indicate if

 Only one application is usually counted per crime

Victims and indirect victims generally count as separate applications

**Question 4:** Select the radio button for the option that reflects your program's general procedure for counting applications.

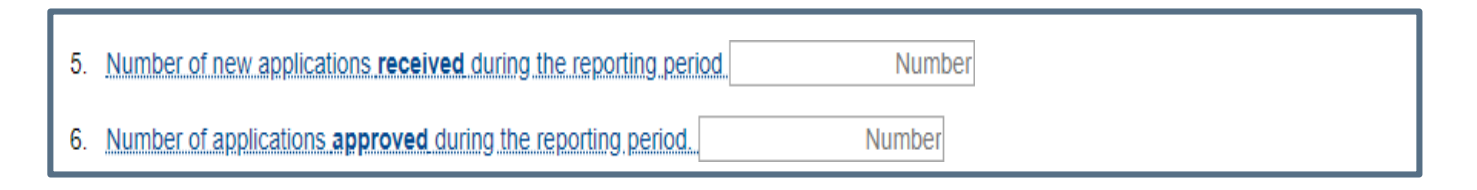

**Question 5:** Indicate the number of new applications **received** during the reporting period.

**Question 6:** Indicate the number of applications **approved** during the reporting period.

# OFFICE FOR VICTIMS OF CRIME

#### Questions 4–9: Performance Measures

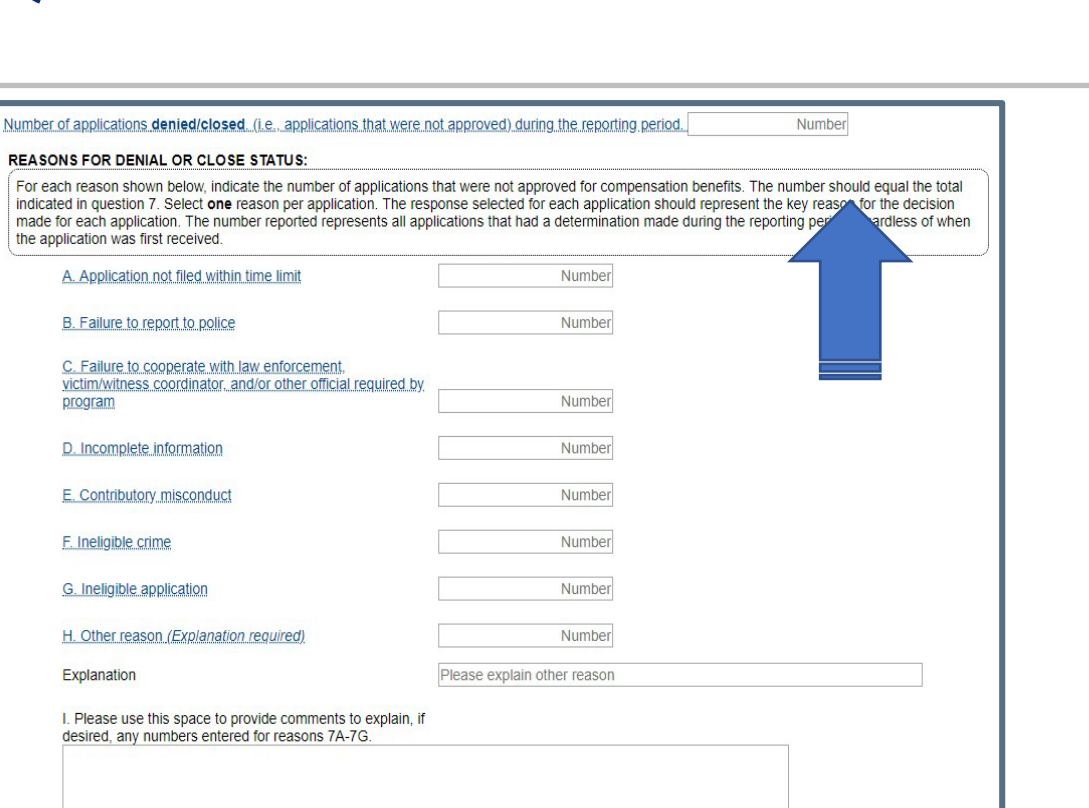

**Question 7:** Enter the total number of applications denied (i.e., applications that were not approved) during the reporting period:

- Enter an aggregate total.
- Enter the number not approved per reason (A-H).
- Align PMT options to your database definitions.

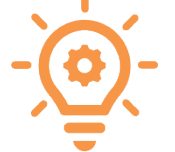

You have 5000 characters left. (Maximum characters: 5000

The total number of applications denied **should equal** the sum of all categories for denial (including "Other") listed in question 7.

OFFICE FOR VICTIMS OF CRIME

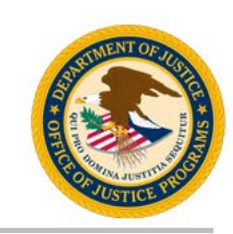

#### Questions 4–9: Performance Measures

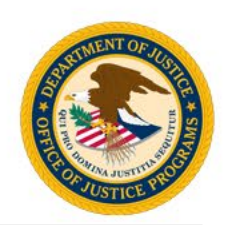

| 83 | <ul> <li>Number of applications received for Sexual Assault Forensic Examinations during the reporting period</li> <li>Not applicable to my state's process</li> </ul> |  |  |
|----|----------------------------------------------------------------------------------------------------|--|--|
|    | Number of applications received     Number                                                                                                    |  |  |

**Question 8:** Indicate total applications received for **sexual assault forensic examinations** during the reporting period.

- Include applications paid and the amount paid for sexual assault forensic examinations in the categories of "Child Sexual Abuse" and/or "Sexual Assault" in Crime Types Category, Question 9.
- If payment for sexual assault forensic examinations are made through a separate process, report the number of examination applications here.
- If you pay for examinations through your regular compensation application process, include examination applications in your response to **Question 5** (number of new applications received during the reporting period) and select the Not Applicable button.

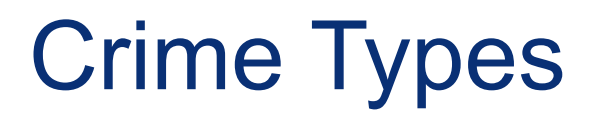

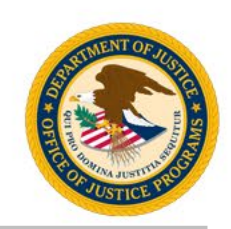

| Please Check All that Apply | Select / Deselect All |              |                              |
|-----------------------------|-----------------------|--------------|------------------------------|
| Arson                       | Assault               | ✓ Burglary   | Child Physical Abuse/Neglect |
| Child Pornography           | Child Sexual Abuse    |              | ☑ Fraud/Financial Crimes     |
| Homicide                    | Human Trafficking     | ☐ Kidnapping | Other Vehicular Crimes       |
| Robbery                     | Sexual Assault        | □ Stalking   |                              |

- Select the **crime types** for the reporting period.
- Check the "Select/Deselect All" box, if applicable.
- The system will ask for **payment statistics** for each type of crime you select. If you do not select the box on this screen, you will not get the option to report data on that crime type.

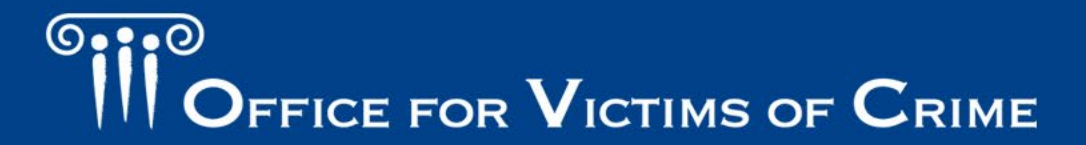

#### **Payment Statistics**

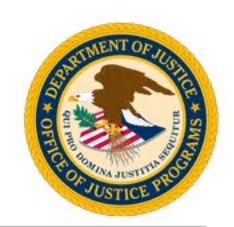

| ASSAULT                | + |
|------------------------|---|
| BURGLARY               | + |
| FRAUD/FINANCIAL CRIMES | + |
| HOMICIDE               | + |
| ROBBERY                | + |
| SEXUAL ASSAULT         | + |

For each crime type that is applicable to your state's payment activity:

- Indicate the total number of claims paid for that crime type.
- Indicate the total amount paid during the reporting period for each expense category by crime type.
- You may include cents or round up to the nearest whole dollar.

#### Payment Statistics: Expense Types Paid

- Enter the total number of claims paid related to each crime type.
- Enter the total amount paid in each category of expense. You may enter whole numbers.
- "Other" is an optional field. If you enter any data here (even "0"), you must provide an explanation in the next field.
- You may indicate "NA" (not applicable) or "NT" (not tracked), as appropriate.

| Expense Types Paid                                                                      |          |  |  |  |
|-----------------------------------------------------------------------------------------|----------|--|--|--|
| Total Number of applications paid during the reporting period                           | 15       |  |  |  |
| Crime Scene Clean Up                                                                    | 0.00     |  |  |  |
| Dependent Care                                                                          | 500.00   |  |  |  |
| Economic Support                                                                        | 0.00     |  |  |  |
| Funeral Burial                                                                          | 0.00     |  |  |  |
| Medical/Dental (except mental health)                                                   | 1,500.00 |  |  |  |
| Mental Health                                                                           | 0.00     |  |  |  |
| Relocation                                                                              | 0.00     |  |  |  |
| Replacement Services                                                                    | 300.00   |  |  |  |
| Travel                                                                                  | 0.00     |  |  |  |
| Other (please explain)                                                                  | \$\$     |  |  |  |
| Other Explanation                                                                       |          |  |  |  |
| Total Paid for this Crime Type During the Reporting Period (auto-calculated after save) | 2,300.00 |  |  |  |

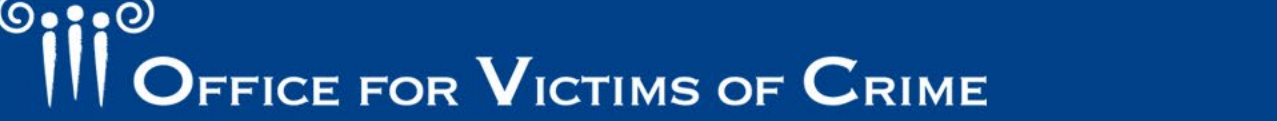

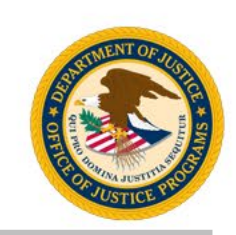

# Payment Statistics: Victimization Related to Crime Types

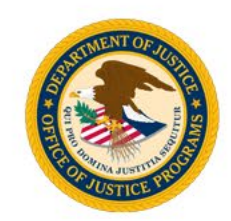

| Types of Victimizations Related to CrimeTypes |                                                                                                    |        |  |  |  |
|-----------------------------------------------|----------------------------------------------------------------------------------------------------|--------|--|--|--|
|                                               | Number of applications related to Bullying that were paid during the reporting period                        | Number |  |  |  |
|                                               | Number of applications related to Domestic and Family Violence<br>that were paid during the reporting period | Number |  |  |  |
|                                               | Number of applications related to Elder Abuse/Neglect that were paid during the reporting period             | Number |  |  |  |
|                                               | Number of applications related to Hate Crimes that were paid<br>during the reporting period                  | Number |  |  |  |
|                                               | Number of applications related to Mass Violence that were paid<br>during the reporting period                | Number |  |  |  |

- Indicate if any of the applications for which expenses were paid were related to specific types of victimization.
- For more information on crime types, reference the Performance Measure (PM) Dictionary and Terminology Resource.

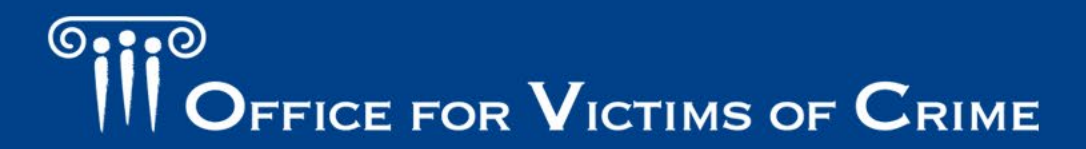

#### **Question 10: Victimization ID Process**

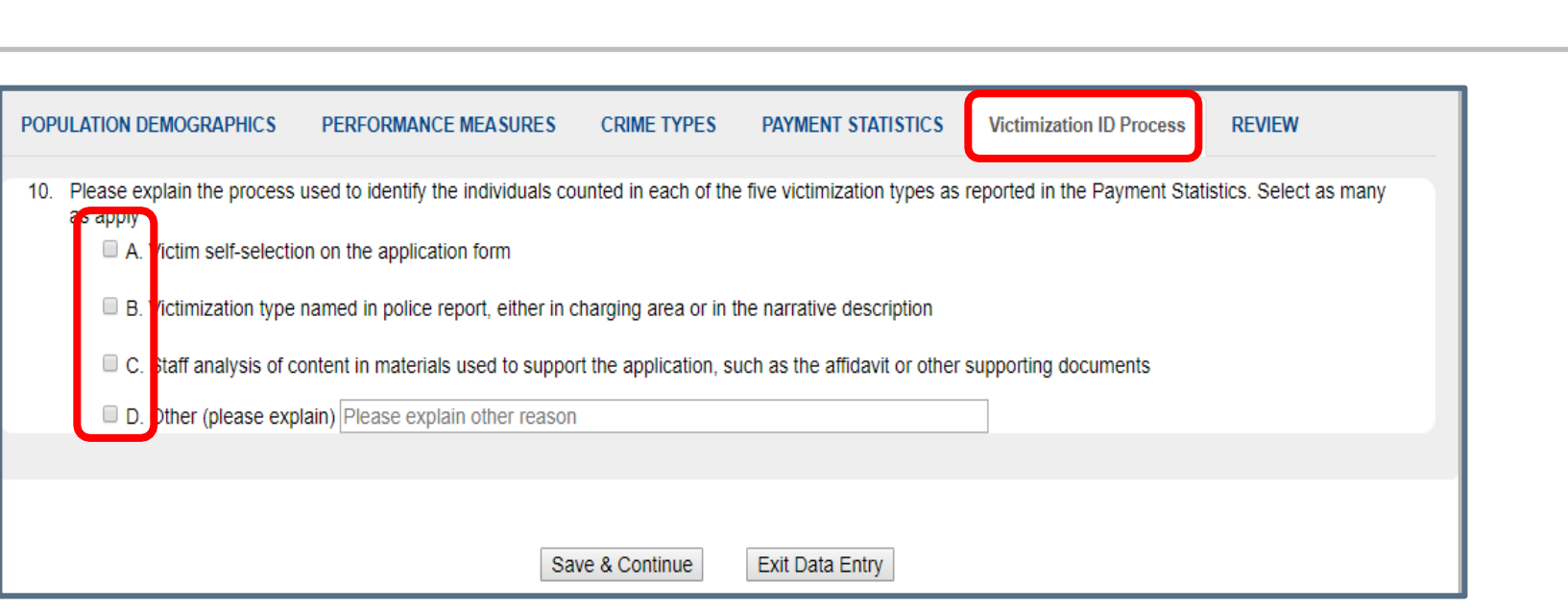

**Question 10:** Explain the process used to identify the individuals counted in each of the given victimization types in Question 9, Payment Statistics.

Select all that apply, and clarify as needed in the text box next to Option D.

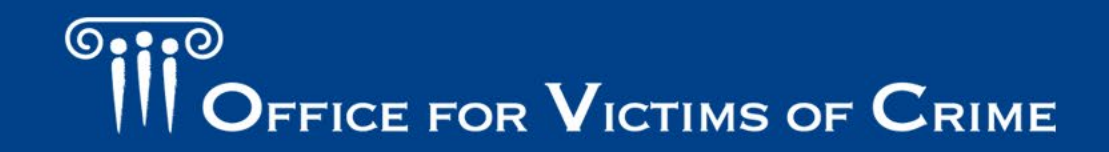

### **Reviewing Data Entry**

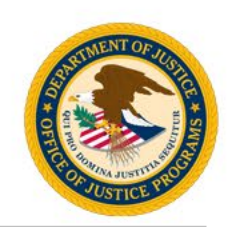

| POPULATION DEMOGRAPHICS                                                                                                    | S PERFORMANCE MEASURES                                                                                                    | CRIME TYPES PAYMENT STAT | TISTICS Victimization ID Process | REVIEW          |  |  |  |  |
|----------------------------------------------------------------------------------------------------|----------------------------------------------------------------------------------------------------|--------------------------|----------------------------------|-----------------|--|--|--|--|
| EVIEW                                                                                                    |                                                                                                    |                          |                                  |                 |  |  |  |  |
| otal Alert(s): 303<br>nter data for any "Required" missing fields identified in the 'Alert' column below and mark your data complete once all required data has been entered. |                                                                                                    |                          |                                  |                 |  |  |  |  |
|                                                                                                    |                                                                                                    |                          | Search:                          | Prin            |  |  |  |  |
| Category                                                                                                    | Question                                                                                                    | Option                   | Response                         | Alert           |  |  |  |  |
| POPULATION<br>DEMOGRAPHICS                                                                                                    | <ol> <li>Number of people for whom an<br/>application was made for victim<br/>compensation benefits during the<br/>reporting period.</li> </ol> |                          | <u>Requir</u>                    | <u>Required</u> |  |  |  |  |
|                                                                                                    | 2.Number of victims whose<br>victimization is the basis for the<br>application.                                                                 |                          | Requir                           | red             |  |  |  |  |
| Victim Demographics                                                                                                    |                                                                                                    |                          |                                  |                 |  |  |  |  |
| A. RACE/ETHNICITY                                                                                                    |                                                                                                    |                          |                                  |                 |  |  |  |  |
|                                                                                                    | American Indian or Alaska<br>Native                                                                                                    |                          | Requir                           | red             |  |  |  |  |
|                                                                                                    | Asian                                                                                                    |                          | Requir                           | red             |  |  |  |  |

- Review page shows data entered into the system.
- Look for alerts about any issues found in data entry (e.g., missing data) under the response column.
- Use the "**Required**" links to navigate to any data entry page where you need to edit data to address alerts.

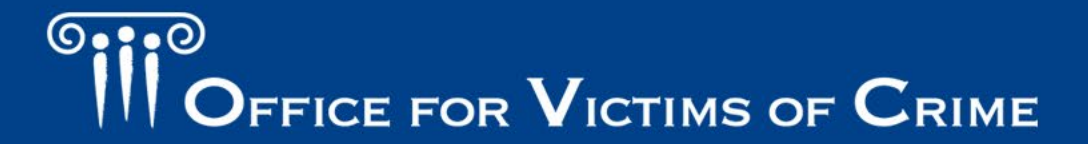

#### **Completing Data Entry**

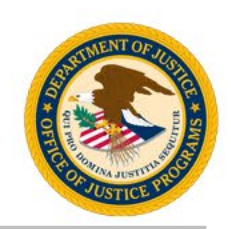

| CONFIRMATION                                                                                     |                                                                                |  |  |  |  |
|--------------------------------------------------------------------------------------------------|--------------------------------------------------------------------------------|--|--|--|--|
| 1                                                                                                | Mark data entry as complete. The record will be locked for further data entry. |  |  |  |  |
| Additional Comments                                                                              |                                                                                |  |  |  |  |
| *Once data entry is complete for a reporting period, you can view performance data reports here. |                                                                                |  |  |  |  |

- After confirming that your data entry is accurate, check the **Mark Data as Complete** box (1).
- Click the **Save** button. Saving will lock your report and prevent additional editing (2).
- If you need to unlock your report, contact the OVC PMT Helpdesk.

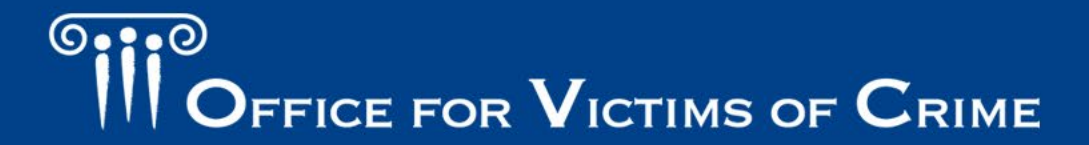

### **Annual Narrative Report**

#### **Annual Narrative**

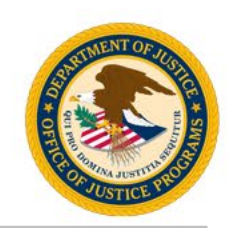

| POPULATION DEMOGRAPHICS                                                                                                    | PERFORMANCE MEASURES             | CRIME TYPES        | PAYMENT STATISTICS           | NARRATIVE    |  |  |  |
|----------------------------------------------------------------------------------------------------|----------------------------------|--------------------|------------------------------|--------------|--|--|--|
| REVIEW                                                                                                    |                                  |                    |                              |              |  |  |  |
| You are asked to answer these                                                                                              | questions once a year, as of Ser | ot 30. You can use | up to 5 000 characters for e | ach response |  |  |  |
| Tou are asked to answer these questions once a year, as of sept. 30. You can use up to 5,000 characters for each response. |                                  |                    |                              |              |  |  |  |
| 1. Please explain any significant change in the number of applications received during the reporting period.               |                                  |                    |                              |              |  |  |  |
| We identified a signification                                                                                              | ant change in                    |                    |                              |              |  |  |  |
|                                                                                                    |                                  |                    |                              |              |  |  |  |
|                                                                                                    |                                  |                    |                              |              |  |  |  |
| Verberr 1077 sharehor left                                                                                                 | () (                             |                    |                              |              |  |  |  |

- Narrative questions are asked once a year during the July–September reporting period.
- They cover activities and data that occurred during the entire federal fiscal year (October– September).
- You can enter up to 5,000 characters in each text box.
- Remember to click **Save** periodically as you enter your narrative responses.

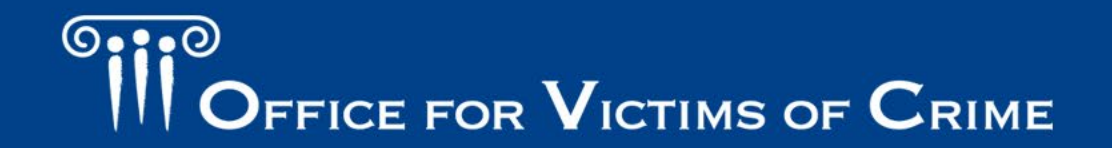

#### Impactful Annual Reporting

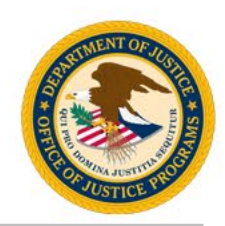

- Adverse conditions that affect goals or objectives throughout the year.
- Significant outreach efforts and how funds were publicized on state and local levels to raise victim awareness of available services.
  - If the grantee was on track to fiscally and programmatically complete goals and objectives, and any unmet needs.
  - Any sustainability efforts that led to the continuation of any grant-funded activities for the grantee past the funding period.

# Highlight

Describe

Indicate

- Collaborative victim services and multidisciplinary response efforts.
- Major accomplishments and increases in services reported in the quarterly data sets.

OFFICE FOR VICTIMS OF CRIME

#### **Example Responses**

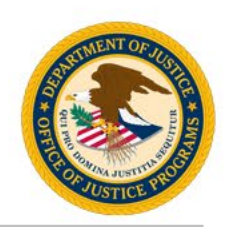

# Were there any laws, initiatives, or policy changes in your state regarding victim compensation during the reporting period?

- "No program policies were changed during the reporting period."
- "An updated match waiver policy was drafted by the State Administering Agency (SAA) Grants Management Unit in this reporting period and approved by the SAA Grants Management Unit in October of 2021."
- "ABC continues to evaluate its policies and procedures. Although no changes were finalized during the reporting period, changes being developed include revising monitoring policies, revision of provisions related to the validation of data entered into the subgrant award reports and quarterly reporting data, and civil rights compliance. These policies will be finalized during the next reporting period."
- "[State] recently enacted a new law [title], that expands the list of allowable expenses that can be compensated to victims. The program can now...The law went into effect on [date]. The program is currently drafting new program policies and procedures and expects the new policies and procedures to go into effect on [date]."

#### **Annual Narrative Tips**

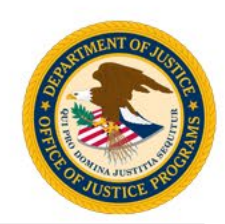

- 1. Make your responses powerful and effective and ask your team to contribute stories.
- 2. Do not copy and paste narrative responses from prior years.
- 3. Ensure narrative answers do not exceed the character limit and are not cut-off when pasted into the report from the Word document in which they were drafted.
- 4. Be specific. Use evidence from PMT data such as, *"In the past year, we've had a 25% decrease in homicide claims and an increase in assault claims from 56 to 87."*
- 5. Do not include personally identifiable information in your report–this includes information that could be compiled to identify an individual–not just the individual's name or social security number.
- 6. Train staff on OVC performance measures and hold SAA staff accountable for providing a comprehensive response to OVC's annual narrative questions.
- 7. Rather than including hyperlinks to news media that may expire or require registration/subscriptions to view, summarize the media appearances and other updates.

#### Generating the Annual Grantee Report

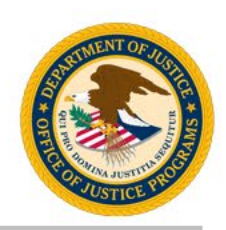

The PMT system will aggregate four quarters of data in addition to the narrative responses to generate the annual report. You will not need to enter a separate set of annual numbers or upload a separate document for the Annual Narrative Report.

- Navigate to the Reports page.
- Identify the Annual Report and generate the PDF.
- Save the PDF to your computer.
- Upload a copy of this annual report PDF as an attachment to your annual report in JustGrants by December 30.
- \* Ensure narrative responses are included with quantitative data in the final PDF report.

After marking your data entry as complete for the reporting period, your ability to enter data will be locked. The PMT will create automatically, a PDF-formatted Performance Data Report for the current period. You may also create a PDF data report of previous periods.

• If changes are needed and it's during a data submission period, select "unlock" to return the data entry status back to 'In Progress'.

If changes are needed and the data submission period has ended, please contact the OVC PMT help desk (844-884-2503) to request that the report is unlocked.

To comply with annual reporting requirements due in the Grants Management System (GMS), by December 30, you must save a PDF copy of the 'ANNUAL Performance Data Report' from OVC PMT to your computer and upload it as an attachment to the GMS.

After submitting your Performance Data Report to OVC through GMS, OVC will review the information. If any changes are requested by your OVC Victim Justice Program Specialist, please contact the OVC PMT help desk to request that the report is unlocked in the PMT for you to make any necessary changes.

If any changes are made to the data, please remember to again mark data entry as complete to recreate the PDF. Replace the previous version in your files.

Please be aware that your session will time out 30 minutes after you stop saving data. To avoid losing or having to reenter data, click the 'save' button before leaving the system unattended or when you're finished entering data.

| Reporting Period        | Data Entry Status         | Last Modified             | PDF Reports   |
|-------------------------|---------------------------|---------------------------|---------------|
| 10/01/2018 - 12/31/2018 | Complete<br><u>Unlock</u> | 01/10/2019<br>Kate Hudson | Quarterly PDF |
| 01/01/2019 - 03/31/2019 | Complete<br><u>Unlock</u> | 04/10/2019<br>Kate Hudson | Quarterly PDF |
| 04/01/2019 - 06/30/2019 | Complete<br><u>Unlock</u> | 07/03/2019<br>Kate Hudson | Quarterly PDF |
| Annual Report           |                           |                           | PDF Excel     |

# **Resources and Support**

#### Resources

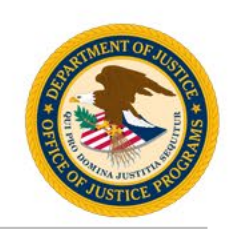

#### **Resources in PMT or on the OVC website:**

- List of all performance measures.
- User guides for the PMT system.
- Recorded trainings and webinars on PMT and performance management topics.
- Updated Performance Measure Dictionary and Terminology Resource.

#### Performance Measure Dictionary and Terminology Resource &

The <u>OVC Performance Measure Dictionary and Terminology Resource</u> is designed as a resource for terms used as part of OVC's performance data collection efforts. Check out this resource for standardized definitions and examples for easier reporting.

#### **Performance Measures**

How can grantees find support and resources?

© iStock/lvan-balvan (see reuse policy)

#### Grantee Support and Resources ${\mathscr S}$

OVC aims to support all grantees in reporting performance measures data thoroughly and accurately. OVC provides grantees with resources, including performance measures questionnaires, solicitation maps to locate performance measures topic areas, and system user guides.

#### New to OVC performance reporting? @

Start with these resources

- 1. Transforming Victims Services Performance Measure Quick Tips Guide
- 2. Transforming Victims Services Performance Management: Introduction Webinard
- 3. Victim Assistance Performance Management Quick Tips Guide
- 4. Victim Assistance Performance Management: Introduction Webinar

#### Individual Support and Webinars &

The OVC performance management team hosts individual support sessions via phone or virtual platform (WebEx) and educational webinars about grant program performance measures and PMT navigation.

Where can I find my program's performance measures?

Victim Assistance and Compensation Grantee Performance Measures

Transforming Victim Services Grantee Performance Measures

Human Trafficking Grantee Performance Measures

How are performance measures reported?

When are performance reports due?

How can grantees find support and resources?

# OFFICE FOR VICTIMS OF CRIME

#### JUSTICE FOR VICTIMS • JUSTICE FOR ALL

#### Need a quick answer? Start with printed resources:

- List of all performance measures
- User guides for the PMT system
- Online pre-recorded trainings ٠

#### Have a more in-depth question?

- Schedule a "Welcome to OVC Performance Management" session for new staff members or a team training session.
- Call/email the PMT Helpdesk with specific questions about submissions ٠ or measures.
- Schedule a 30-minute Webex session with an OVC Training and Technical Assistance Specialist to review your reports and answer questions about specific measures.

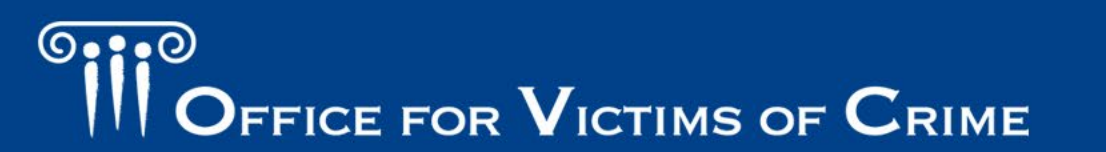

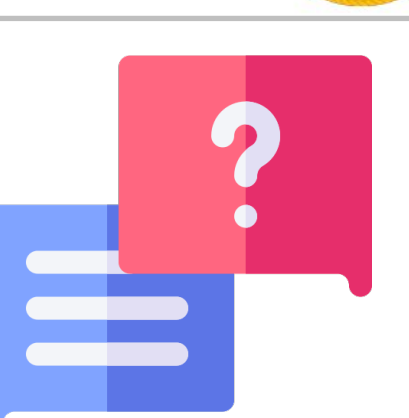

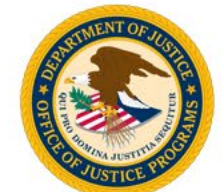

### How Can We Help?

#### **Contact Information**

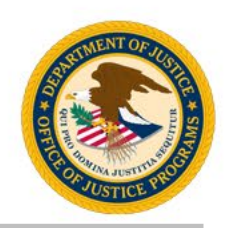

#### **OVC PMT Helpdesk**

Monday–Friday, 8:30 a.m.–5:00 p.m. Eastern Toll free number: 1-844-884-2503\*\*

> Email: <u>ovcpmt@usdoj.gov</u>

Website: <u>https://ovc.ojp.gov/funding/performance-measures</u>

\*\* Appointments are available outside of normal business hours by request.

#### JustGrants

5:00 a.m.–9:00 p.m. Eastern Toll free number: 1-833-872-5175

Email: justicegrants.support@usdoj.gov

Website: <u>https://justicegrants.usdoj.gov/</u>

# OFFICE FOR VICTIMS OF CRIME

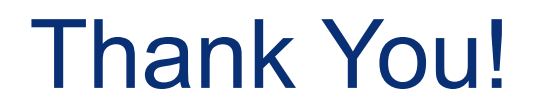

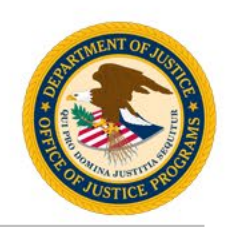

This product was supported by contract number GS-00F-008DA, awarded by the Office for Victims of Crime, Office of Justice Programs, U.S. Department of Justice. The opinions, findings, and conclusions or recommendations expressed in this product are those of the contributors and do not necessarily represent the official position or policies of the U.S. Department of Justice.

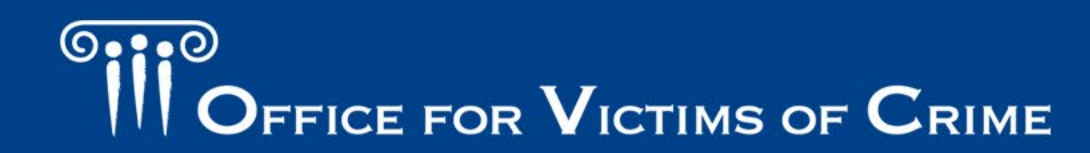